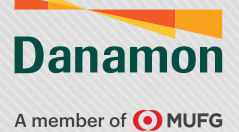

## **Remittance - Registered Beneficiary**

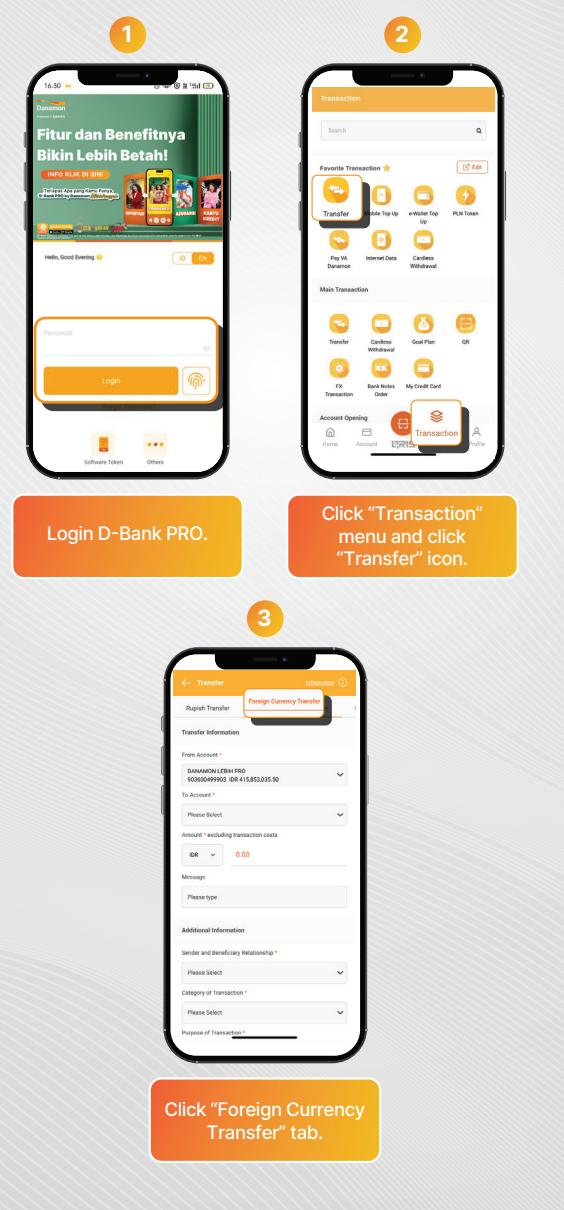

www.danamon.co.id HELLO DANAMON 1-500-090 PT Bank Danamon Indonesia Tbk berizin dan diawasi oleh Otoritas Jasa Keuangar dan Bank Indonesia serta merupakan peserta penjaminan LPS 2000 Syarat dan ketentuan berlaku

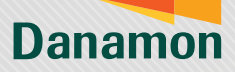

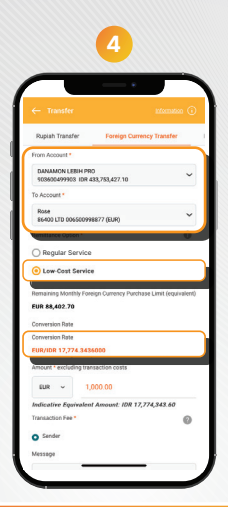

Fill in "From Account", "To Account", select "Low-Cost Service" option and then D-Bank PRO will display "Indicative Conversion Rate" that will be applied.

| - Transfer                                                                                                    | information () | ← Transfer                                                                                                    | information (                                                                                                    |
|----------------------------------------------------------------------------------------------------|----------------|----------------------------------------------------------------------------------------------------|----------------------------------------------------------------------------------------------------|
| oupran transfer Poreign Currer                                                                                                    | cy transfer    | Rupiah Transfer Forei                                                                                                    | gn Currency Transfer                                                                                                    |
| om Account *                                                                                                    |                | Additional Information                                                                                                    |                                                                                                    |
| 503600499903 IDR 433,753,427.10                                                                                                    | ×              | Category of Transaction *                                                                                                    |                                                                                                    |
| Account *                                                                                                    |                | Please Select                                                                                                    |                                                                                                    |
| Rose<br>86400 LTD 006500998877 (EUR)                                                                                                    | ~              | Puttone of Transaction                                                                                                    |                                                                                                    |
| mittance Option *                                                                                                    | 0              | Please Select                                                                                                    |                                                                                                    |
| ) Regular Service                                                                                                    |                |                                                                                                    |                                                                                                    |
| Low-Cost Service                                                                                                    |                | Terres & Conditions                                                                                                    |                                                                                                    |
| IR 88,492.79<br>riversion Rate<br>IR/IDR 17,774.3436000<br>Siscetor foreign excluding transaction costs<br>hourt * excluding transaction costs | ary 2025 is    | Bask PBD or other facilities<br>stated that UVIe will hereby a<br>applicable terms and conditi<br>parchase net encondering equi-<br>handhed thousands Livited 30<br>Questioner as regulated by ba | It Bank Danamon and hereb<br>Ignee to be subject to<br>ons and foreign currency<br>valent to USD 100,000.00 (s<br>tables Daillar) por month per<br>miking system in Indonesia. |
| EUR ~ 1,000.00<br>dicative Equivalent Amount: JDR 17,7                                                                                         | 74,343.60      | and legal consequences aris<br>are not according to this stat                                                                                                    | ing os a result of things that<br>ement.                                                                                                    |
| Sender<br>Issige                                                                                                    |                | General Terms & Conditions Ow<br>In<br>Foreign Corrections<br>(with the same and/or df<br>PT Bank Danamon Ind<br>D Bank                                                                           | erbooking & Transfer of Fun<br>to Other Banks<br>ferent foreign currency)<br>onesia, Tbik. through<br>PBD                                                                      |

\*Transaction amount in destination account currency. Note: Low-Cost Remittance Service transaction fee only has the option to be charged to the Sender (Cable Fee & Correspondence Fee).

PT Bank Danamon Indonesia Tbk berizin dan diawasi oleh Otoritas Jasa Keuang: dan Bank Indonesia serta merupakan peserta penjaminan LPS C프 Syarat dan ketentuan berlaku

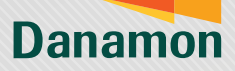

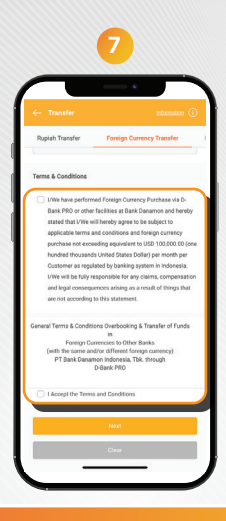

Tick the check box of Rupiah Declaration\* and "Terms & Conditions" and continue transaction by clicking "Next".

| ← Confirmation                                 |                     |                     |
|------------------------------------------------|---------------------|---------------------|
| Transfer Information                           |                     |                     |
| From Account<br>DANAMON LEBIH PRI              | 903600499903 (      | IDR)                |
| Account No./IBAN No.<br>005500998877 (FUR)     |                     |                     |
| Swift Code<br>ESFHAU21XXX                      |                     |                     |
| Bank Name<br>86400 LTD                         |                     |                     |
| Bank City<br>SYDNEY                            |                     |                     |
| Bank Country                                   |                     |                     |
| Australia                                      |                     |                     |
| Transfer Amount (exclud<br>EUR 1,000.00        | ng bank charge)     |                     |
| Remaining Monthly Fore<br>EUR 88,402.70        | In Currency Purchas | ie Limit (equivaler |
| Conversion Rate (CO.16)<br>EUR/IDR 17,774.3436 | 000                 |                     |
| Equivalent Amount<br>IDR 17,774,343.60         |                     |                     |
| Transaction Fee                                |                     |                     |
| Equivalent Transaction F                       |                     |                     |
| IDR 126,048.00                                 |                     |                     |
|                                                |                     |                     |
|                                                | -                   |                     |
|                                                |                     |                     |
|                                                |                     |                     |
| On the (                                       | Confire             |                     |
| on the t                                       |                     | nauo                |
| O aner                                         | ustom               | er ca               |

\*Applicable only for transactions with Rupiah as the source of funds. Note:The exchange rate is valid for 20 seconds and will be updated thereafter.

PT Bank Danamon Indonesia Tbk berizin dan diawasi oleh Otoritas Jasa Keuangar dan Bank Indonesia serta merupakan peserta penjaminan LPS 💭 🚟 Syarat dan ketentuan berlaku

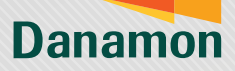

| 9                                                                                                    |   |
|----------------------------------------------------------------------------------------------------|---|
|                                                                                                    |   |
| ← Confirmation                                                                                                    |   |
| Terms & Conditions                                                                                                    |   |
| UWe have performed Foreign Currency Purchase via D-Bank                                                                                                    |   |
| PRO or other facilities at Bank Danamon and hereby stated<br>that I/We will hereby agree to be subject to applicable terms<br>and another and facility expression provides and provides                                                                                                    |   |
| equivalent to USD 100,000.00 (one hundred theusands<br>United States Dollar) per month per Customer as regulated                                                                                                    |   |
| by banking system in Indonesia. I/We will be fully<br>responsible for any claims, compensation and legal                                                                                                    |   |
| according to this statement.                                                                                                    |   |
| 1 Accept the Terms and Conditions                                                                                                    |   |
| Transaction Authorization                                                                                                    |   |
| Enter mPIN to confirm                                                                                                    |   |
|                                                                                                    |   |
|                                                                                                    |   |
| Submit                                                                                                    |   |
| . Modify                                                                                                    | ł |
|                                                                                                    |   |
| Fill in the m-PIN and                                                                                                    |   |
|                                                                                                    |   |
| continue by click                                                                                                    |   |
| continue by click<br>"Submit".                                                                                                    |   |
| continue by click<br>"Submit".                                                                                                    |   |
| continue by click<br>"Submit".                                                                                                    |   |
| continue by click<br>"Submit".                                                                                                    |   |
| continue by click<br>"Submit".                                                                                                    |   |
| continue by click<br>"Submit".                                                                                                    |   |
| Continue by click<br>"Submit".                                                                                                    |   |
| Continue by click<br>"Submit".                                                                                                    |   |
| Continue by click<br>"Submit".                                                                                                    |   |
| Continue by click<br>"Submit".                                                                                                    |   |
| Continue by click<br>"Submit".                                                                                                    |   |
| Continue by click<br>"Submit".                                                                                                    |   |
| Continue by click<br>"Submit".                                                                                                    |   |
| Continue by click<br>"Submit".<br>100<br>Continue<br>Continue<br>Co |   |
| Continue by click<br>"Submit".<br>100<br>Continue to the submit of the submit of the submit o                                                                                                    |   |
| continue by click<br>"submit".<br>100<br>C- contact<br>Description<br>C- contact<br>Description<br>C- contact<br>Description<br>C- contact<br>Description<br>C- contact<br>Description<br>C- contact<br>Description<br>C- contact<br>Description<br>C- contact<br>Description<br>C- contact<br>Description<br>C- contact<br>Description<br>C- contact<br>Description<br>C- contact<br>Description<br>C- contact<br>Description<br>C- contact<br>C- contact<br>C- cont                                                                       |   |
| continue by click<br>"Submit".<br>100<br>C- contractor<br>C- contractor<br>C-                                                                                                    |   |
| continue by click<br>"Submit"<br>but<br>but<br>continue<br>continue<br>continu  |   |
| <text><section-header></section-header></text>                                                                                                    |   |
| <text><text><section-header><text><text><text><text><text><text></text></text></text></text></text></text></section-header></text></text>                                                                                                    |   |
| <text><text><section-header><text><text><text><text><text></text></text></text></text></text></section-header></text></text>                                                                                                    |   |
| <section-header><section-header><section-header><section-header><section-header><section-header><section-header><section-header><section-header><section-header><section-header></section-header></section-header></section-header></section-header></section-header></section-header></section-header></section-header></section-header></section-header></section-header>                                                                                                    |   |
| <section-header>Continue by click "submit"</section-header>                                                                                                    |   |
| continue by click<br>"submit".<br>Itel<br>- contained the submit of the submit of the submit                                                                                                    |   |

completed

www.danamon.co.id HELLO DANAMON 1-500-090 PT Bank Danamon Indonesia Tbik berizin dan diawasi oleh Otoritas Jasa Keuangar dan Bank Indonesia serta merupakan peserta penjaminan LPS 💭

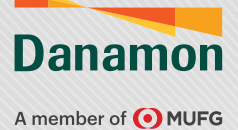

## **Remittance - Non Registered Beneficiary**

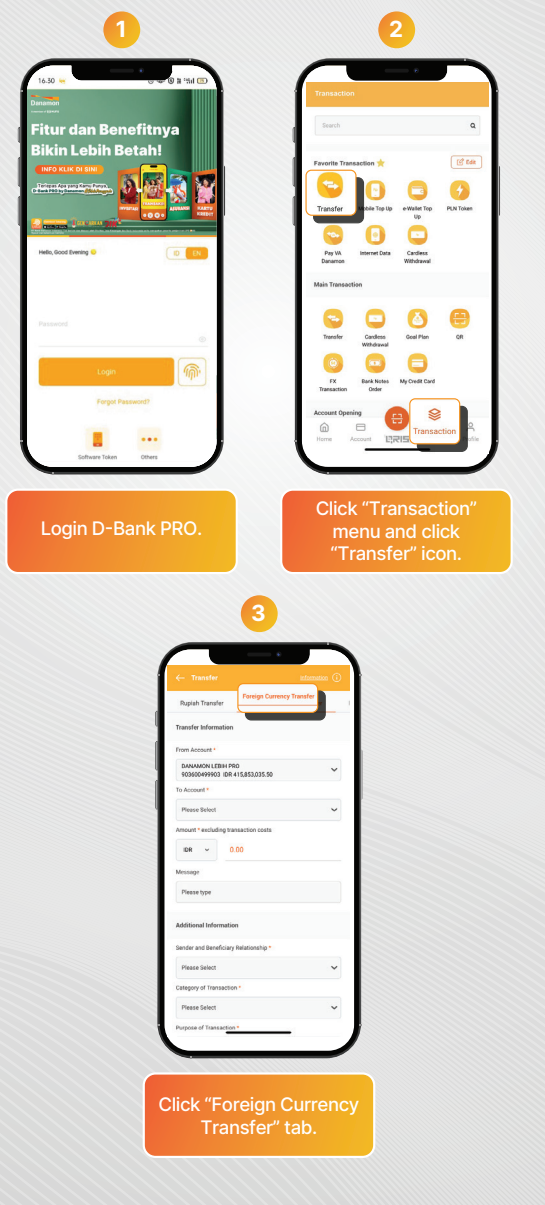

www.danamon.co.id HELLO DANAMON 1-500-090 PT Bank Danamon Indonesia Tbik berizin dan diawasi oleh Otoritas Jasa Keuangar dan Bank Indonesia serta merupakan peserta penjaminan LPS 😂 🔤 Syarat dan ketentuan berlaku

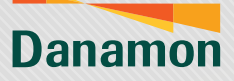

| 4                                         | 5                                                                                                    |
|-------------------------------------------|----------------------------------------------------------------------------------------------------|
|                                           |                                                                                                    |
| ← Transfer attomation ③                   | ← Transfer <u>information</u> ①                                                                                                    |
| Rupiah Transfer Foreign Currency Transfer | Bagish Transfer Foreign Garrency Transfer                                                                                                    |
| Transfer Information                      | Transfer Information                                                                                                    |
| From Account * DANAMON LEBIH PRO          | DANAMON LEBIH PRO                                                                                                    |
| 903600499903 IDR 415,853,035.50           | 503606499903 ISR 415,851,035.50<br>To Account *                                                                                                    |
| Please Select 🗸                           | Please Select 🗸                                                                                                    |
| A cost * excluding transaction costs      | Amount * excluding transaction costs<br>Select Destination Account ×                                                                                                    |
| IDR ~ 0.00                                |                                                                                                    |
| Please type                               | sau v                                                                                                    |
|                                           | + Transfer to Account                                                                                                    |
| Additional Information                    | ACA SMEC BR                                                                                                    |
| Sender and Beneficiary Relationship *     | 003540263566 (000)                                                                                                    |
| Category of Transaction *                 | 903600499903 (AUD)                                                                                                    |
| Please Select 🗸                           | DANAMON LEBIH PRO (AUD)<br>903601067147 (AUD)                                                                                                    |
| Purpose of Transaction *                  |                                                                                                    |
|                                           |                                                                                                    |
| nd click "To Account".                    | 6                                                                                                    |
| nd click "To Account".                    | 6                                                                                                    |
| nd click "To Account".                    | Account to add new<br>beneficiary.                                                                                                    |
| nd click "To Account".                    | Account to add new<br>beneficiary.                                                                                                    |
| Ind click "To Account".                   | Account to add new<br>beneficiary.                                                                                                    |
| Ind click "To Account".                   | Account to add new<br>beneficiary.                                                                                                    |
| Ind click "To Account".                   | Account to add new<br>beneficiary.                                                                                                    |
| Ind click "To Account".                   | Account to add new<br>beneficiary.                                                                                                    |
| Ind click "To Account".                   | Account to add new beneficiary.                                                                                                    |
| Ind click "To Account".                   | Account to add new beneficiary.                                                                                                    |
| Ind click "To Account".                   | 6<br>Account to add new<br>beneficiary.                                                                                                    |
| Ind click "To Account".                   | Account to add new<br>beneficiary.                                                                                                    |
| Ind click "To Account".                   | Account to add new<br>beneficiary.                                                                                                    |
| Ind click "To Account".                   | Account to add new<br>beneficiary.                                                                                                    |
| Ind click "To Account".                   | 6                                                                                                    |
| Ind click "To Account".                   | Contractions, sites when<br>intermediates and the second second seco |
| Ind click "To Account".                   | Ciary Account                                                                                                    |
| Ind click "To Account".                   | Account to add new<br>beneficiary.                                                                                                    |

www.danamon.co.id HELLO DANAMON 1-500-090 PT Bank Danamon Indonesia Tbik berizin dan diawasi oleh Otoritas Jasa Keuangan dan Bank Indonesia serta merupakan peserta penjaminan LPS 🗁

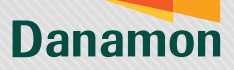

|                                                 |                                                                                                    | - Transfer information (i)                                                  |
|-------------------------------------------------|----------------------------------------------------------------------------------------------------|-----------------------------------------------------------------------------|
| Sender is identical with Beneficiary*           |                                                                                                    | Rupish Transfer Foreign Currency Transfer                                   |
| Beneficiary Account Name *                      |                                                                                                    | ransfer Information                                                         |
| Please type                                     |                                                                                                    | rom Account *                                                               |
| Beneficiary Address *                           |                                                                                                    | DANAMON LEBIH PRO<br>903600499903 IDR 415,853,035.50                        |
| Please type                                     |                                                                                                    | Account *                                                                   |
| Beneficiary Country *                           |                                                                                                    | 12345678 (008)                                                              |
| Please Select                                   | ~                                                                                                    | Regular Service                                                             |
| Beneficiary Status *                            |                                                                                                    | Cost Service                                                                |
| Resident                                        |                                                                                                    | temaining Monthly Foreign Currency Purchase Limit (equivalent)              |
| Non-Resident Please Select                      |                                                                                                    | ionversion Rate                                                             |
| Eleane Select                                   |                                                                                                    | UR/IDR 16,230.08<br>Indicative foreign exchange rates on 09 January 2025 is |
|                                                 | A                                                                                                    | uoject to change at any sme.<br>imount * excluding transaction costs        |
| Save as favorite                                |                                                                                                    | eur ~ 0.00                                                                  |
| Next                                            |                                                                                                    | Indicative Equivalent Amount: IDR 0.00                                      |
| ų                                               |                                                                                                    | Sender - Decisioni.                                                         |
| Fill in benefic<br>nformation de<br>click "Nex  | iary's<br>tail and<br>t".                                                                                                    | neck the suitability of source account & lestination account.               |
| Fill in benefic<br>nformation de<br>click "Nex  | iary's<br>tail and<br>t".<br>9                                                                                                    | neck the suitability of<br>source account &<br>lestination account.         |
| Fill in benefic<br>nformation de<br>click "Nex  | iary's<br>tail and<br>t".<br>9                                                                                                    | neck the suitability of<br>source account &<br>lestination account.         |
| Fill in benefic<br>nformation de<br>click "Nex  | iary's<br>tail and<br>t".<br>9<br>9<br><u>( taur taur taur taur taur taur taur taur</u>                                                                                                    | neck the suitability of<br>source account &<br>lestination account.         |
| Fill in benefic<br>nformation de<br>click "Nex  | iary's<br>tail and<br>t''.<br>9<br>9                                                                                                    | neck the suitability of<br>source account &<br>lestination account.         |
| Fill in benefic<br>nformation de<br>click "Nex  | iary's<br>tail and<br>t".<br>9                                                                                                    | neck the suitability of<br>source account &<br>lestination account.         |
| Fill in benefic<br>nformation de<br>click "Nex  | iary's<br>tail and<br>t".<br>9<br>(- Taule Taul<br>Ruth Taul<br>Taul<br>Homose<br>For Assat<br>For Assat<br>For Assat<br>For Assat<br>For Assat                                                                                                    | neck the suitability of<br>source account &<br>lestination account.         |
| Fill in benefic<br>nformation de<br>click "Nex  | iary's<br>tail and<br>t".<br>9<br>Create Composition<br>Repti Taske Composition<br>Repti Taske Composition<br>Repti Taske Composition<br>Taske Composition<br>Task | neck the suitability of<br>source account &<br>lestination account.         |
| Fill in benefic<br>nformation de<br>click "Nex  | iarry's<br>tail and<br>t".                                                                                                    | eck the suitability of<br>source account &<br>lestination account.          |
| Fill in benefic<br>nformation de<br>click "Nex  | iarry's<br>tail and<br>t".                                                                                                    | neck the suitability of<br>source account &<br>lestination account.         |
| Fill in benefic<br>nformation de<br>click "Nex  | iarry's<br>tail and<br>t''.                                                                                                    | eck the suitability of<br>source account &<br>lestination account.          |
| Fill in benefic<br>nformation de<br>click "Nex  | tarry's<br>tail and<br>t'.                                                                                                    | eck the suitability of<br>source account &<br>lestination account.          |
| Fill in benefic<br>nformation de<br>click "Nex  | iarry's<br>tail and<br>t".                                                                                                    | neck the suitability of<br>source account &<br>lestination account.         |
| Fill in benefic<br>nformation de<br>click "Nex  | iarry's<br>tail and<br>t".                                                                                                    | eck the suitability of<br>source account &<br>lestination account.          |
| Fill in benefic<br>information de<br>click "Nex | iarry's<br>tail and<br>t".                                                                                                    | Heck the suitability of<br>source account &<br>lestination account.         |
| Fill in benefic<br>nformation de<br>click "Nex  | tarry's<br>tail and<br>t".                                                                                                    | Heck the suitability of<br>source account &<br>lestination account.         |
| Fill in benefic<br>information de<br>click "Nex | iarry's<br>tail and<br>t'.                                                                                                    | Preck the suitability of<br>source account &<br>lestination account.        |
| Fill in benefic<br>information de<br>click "Nex | iarry's<br>tail and<br>t'.                                                                                                    | eck the suitability of<br>source account &<br>lestination account.          |

\*Total transaction amount in the destination account currency. Note: Low-Cost Remittance Service transaction fee only has the option to be charged to the Sender (Cable Fee & Correspondence Fee).

PT Bank Danamon Indonesia Tbk berizin dan diawasi oleh Otoritas Jasa Keuangan dan Bank Indonesia serta merupakan peserta penjaminan LPS C패 Syarat dan ketentuan berlaku

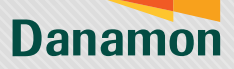

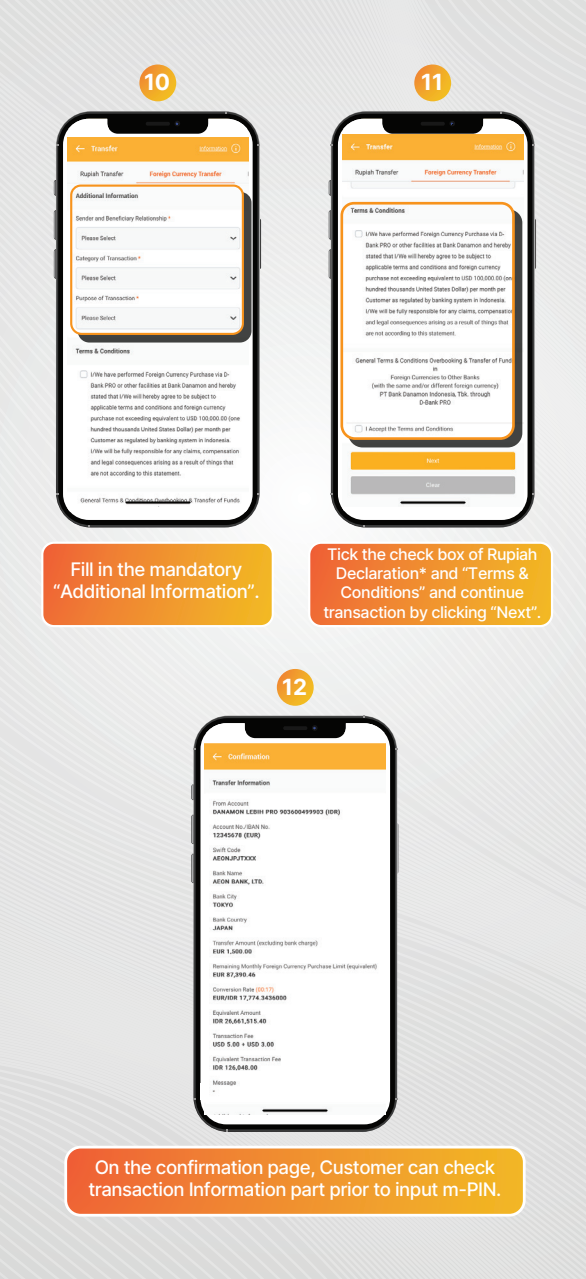

\*"Applicable only for transactions with Rupiah as the source of funds". Note:The exchange rate is valid for 20 seconds and will be updated thereafter".

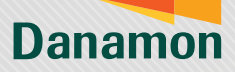

|    | 13                                                                                                    |  |
|----|----------------------------------------------------------------------------------------------------|--|
|    |                                                                                                    |  |
| 1  |                                                                                                    |  |
| I. |                                                                                                    |  |
| 1  | Terms & Conditions                                                                                                    |  |
| 1  | PID or other facilities at Bank Danamon and hereby stated<br>that I/We will hereby agree to be subject to applicable terms                                                                                                    |  |
| 1  | and conditions and foreign currency purchase not exceeding<br>equivalent to USD 100,000.00 (one hundred theosands                                                                                                    |  |
| I. | United States Dollar) per month per Customer as regulated<br>by banking system in Indonesia. I/We will be fully                                                                                                    |  |
| L  | responsible for any claims, compensation and legal<br>consequences arising as a result of things that are not<br>according to this stillement                                                                                                    |  |
| L  |                                                                                                    |  |
| L  | I Accept the Terms and Conditions                                                                                                    |  |
| н  | Transaction Authorization                                                                                                    |  |
| L  |                                                                                                    |  |
| Ľ  |                                                                                                    |  |
| L  |                                                                                                    |  |
| L  | Submit                                                                                                    |  |
| L  | Mostly                                                                                                    |  |
|    |                                                                                                    |  |
|    |                                                                                                    |  |
|    | Fill in the m. DIN and                                                                                                    |  |
|    | Fill in the m-PIN and                                                                                                    |  |
|    | Fill in the m-PIN and<br>continue by click<br>"Submit".                                                                                                    |  |
| _  | Fill in the m-PIN and<br>continue by click<br>"Submit".                                                                                                    |  |
|    | Fill in the m-PIN and<br>continue by click<br>"Submit".                                                                                                    |  |
|    | Fill in the m-PIN and<br>continue by click<br>"Submit".                                                                                                    |  |
|    | Fill in the m-PIN and<br>continue by click<br>"Submit".                                                                                                    |  |
|    | Fill in the m-PIN and<br>continue by click<br>"Submit".                                                                                                    |  |
| ſ  | Fill in the m-PIN and continue by click "Submit".                                                                                                    |  |
|    | Fill in the m-PIN and continue by click "Submit".                                                                                                    |  |
|    | Fill in the m-PIN and continue by click "Submit".                                                                                                    |  |
|    | Fill in the m-PIN and continue by click "Submit".                                                                                                    |  |
|    | Fill in the m-PIN and continue by click "Submit".                                                                                                    |  |
|    | Fill in the m-PIN and continue by click "Submit".                                                                                                    |  |
|    | Fill in the m-PIN and continue by click "Submit".                                                                                                    |  |
|    | Fili in the m-PIN and continue by click "Submit".                                                                                                    |  |
|    | Fili in the m-PIN and contained by click submits.                                                                                                    |  |
|    | Fili in the m-PIN and continue by click, "Submit".                                                                                                    |  |
|    | Fili in the m-PIN and continue by click "Submit".                                                                                                    |  |
|    | <section-header></section-header>                                                                                                    |  |
|    | Filia in the m-PIN and contained by clicks "Submit".                                                                                                    |  |
|    | Fili in the m-PIN and contained by click, "Submit".                                                                                                    |  |
|    | <section-header>Filia in the m-PIN and a contained by clicks of a contained by clicks of a contained by clicks</section-header> |  |
|    | <section-header></section-header>                                                                                                    |  |
|    | <section-header><section-header><section-header><section-header><section-header></section-header></section-header></section-header></section-header></section-header>                                                                                                    |  |
|    | <section-header>Fili in the m-PIN and contained by clicks</section-header>                                                                                                    |  |
|    | Fili in the m-PIN and continue by click "Submit".                                                                                                    |  |

www.danamon.co.id HELLO DANAMON 1-500-090 PT Bank Danamon Indonesia Tbk berizin dan diawasi oleh Otoritas Jasa Keuangar dan Bank Indonesia serta merupakan peserta penjaminan LPS 💭